## ACESSO REMOTO PORTAL DE PERIÓDICOS CAPES

O acesso remoto permite acesso ao conteúdo assinado do Portal de qualquer lugar, basta seguir as instruções abaixo:

## 1. Acesse <u>Portal de Periódicos Capes</u> e clique em Acesso CAFe.

## 2. Selecione a instituição (IFSul) e clique em Enviar.

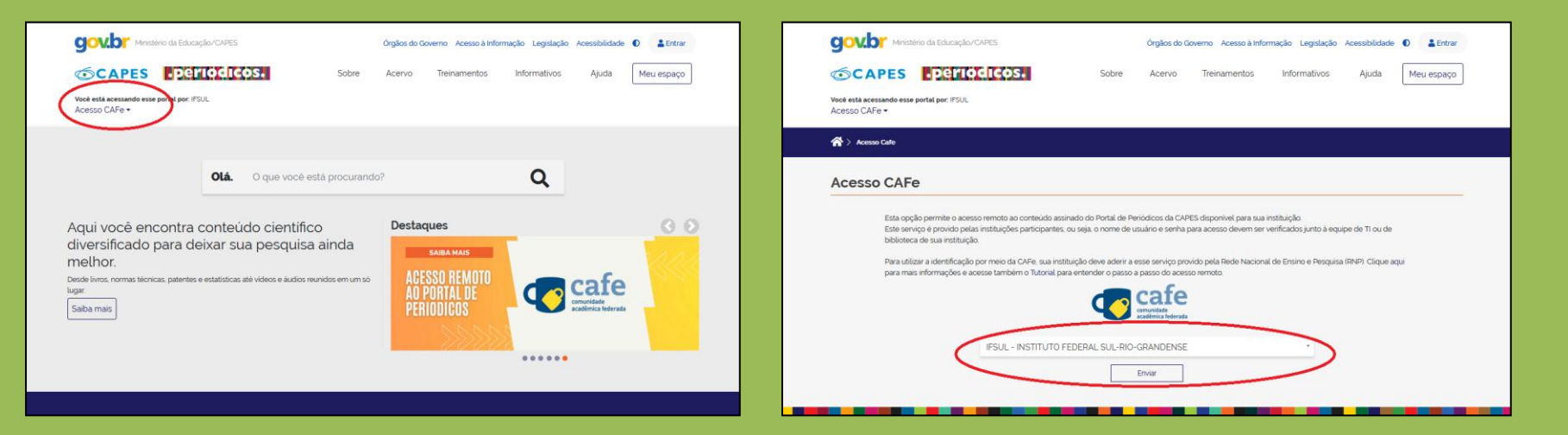

3. Você será direcionado para a tela abaixo onde deverá colocar login e senha:

• Alunos devem entrar no Cadastro centralizado de alunos através do link: <u>http://intranet.ifsul.edu.br/questionarios/autenticar/1</u> para obter login e senha.

• Servidores devem utilizar mesmo login e senha da INTRANET/SUAP.

| Caf                                                                                                    | Cafe comunidade<br>acadêmica federada                                                                                                    |  |
|----------------------------------------------------------------------------------------------------|----------------------------------------------------------------------------------------------------|--|
| O acesso aos serviços da CAFe está mais seguro.<br>EDUCAÇÃO, CIÊNCIA E TECNOLOGIA<br>SUL-RID-GRANDENSE |                                                                                                    |  |
|                                                                                                    | E-Mail<br>Senha                                                                                                    |  |
|                                                                                                    | <ul> <li>Não lembrar meu usuáio ?</li> <li>Limpe a concessão prévia de permissão<br/>para liberação de suas informações para<br/>este serviço.</li> </ul> |  |
|                                                                                                    | Acessar                                                                                                    |  |
| RNP MINISTÉRIO DO<br>TURISMO                                                                           | MENESTÉRIO DA MENISTÊRIO DA CEDICAÇÃO CEDICA, TECORODO A SAÚDE MENISTÊRIO DA CEDICAÇÃO DE MOVAÇÕES PATELA AMADA EDUCAÇÃO DE MOVAÇÕES                      |  |

4. Após a identificação, você será direcionado para a página inicial do Portal de Periódicos e já poderá fazer sua pesquisa.

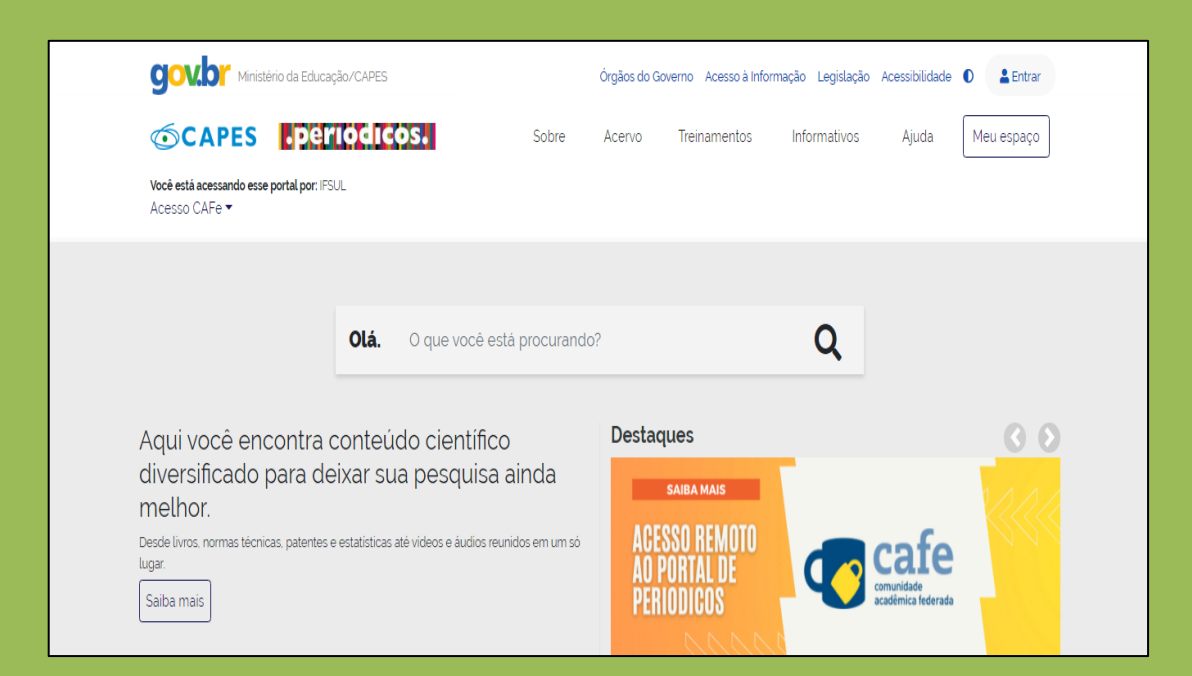